### En pratique

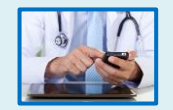

Pour toute question sur les modalités d'utilisation de l'application CertDc mobile reportez vous au « Guide d'utilisation de CertDc mobile »

#### Adresse(s) de téléchargement :

#### **CRYPTOLIB**:

- Windows : <u>https://goo.gl/hxfZFQ</u>
- Mac : <u>https://goo.gl/u4omxy</u>

#### NAVIGATEUR MOZILLA FIREFOX

https://www.mozilla.org/fr/firefox/

#### INFORMATIONS SUR LA CARTE CPX

http://esante.gouv.fr/services/espace-cps/pour-les-professionnels-de-sante

#### INSCRIPTION MSSANTÉ

https://www.mssante.fr/is/doc-technique

#### **Divers**

- Plusieurs Smartphones peuvent être enrôlés sur un même compte.
- L'enrôlement doit être effectué à nouveau en cas d'expiration ou de perte du code confidentiel, ou de changement de téléphone.
- L'application mobile MSSanté est aussi disponible sur PlayStore et AppStore.

Une question, un problème, un service, des assistances dédiées disponibles 5j/7 de 8h à 18h

Device the site internet CertDc et l'application mobile

- Tel : 01 49 59 19 37
- Mail : certdc.cepidc@inserm.fr
- □ Pour la lecture de la carte CPx (CPS ou CPF) :
  - Support ASIP Santé : 0825 852 000
- Devr la création du compte de messagerie MSSanté
  - https://cms.mssante.fr/formulaire-contact ou 3657

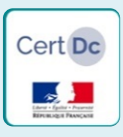

### Certification électronique des décès

#### Première connexion à l'application mobile CertDc

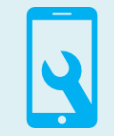

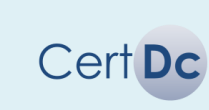

**Depuis 2007**, le site internet « CertDc » est à la disposition des médecins pour certifier électroniquement les décès et permettre la transmission automatique du volet médical au CépiDc-Inserm<sup>1</sup>

# En 2017, une expérimentation sera menée au sein des communes d'Antibes, Aurillac, Créteil, La Rochelle, Montluçon et Villejuif, pour :

- Transmettre le volet administratif automatiquement aux mairies, aux opérateurs funéraires et aux officiers de police judiciaire en cas d'obstacle médico légal.
- Mettre à disposition des médecins une application mobile pour rédiger les décès en tous lieux<sup>2</sup>.

[1] Laboratoire en charge de la collecte et de l'analyse des causes de décès depuis 1968
[2] En dehors des villes d'expérimentation, les médecins pourront utiliser l'application mobile avec la contrainte d'impression du volet administratif du certificat de décès depuis le site internet

#### Pour télécharger et utiliser l'application mobile, il vous faut :

- Un smartphone<sup>3</sup> équipé d'une carte SIM sous :
  - o Android 5 ou 6 (ou supérieur)
  - o iPhone iOS 9 (ou supérieur)
- Une connexion internet (réseau mobile ou wifi privé)

## À la première utilisation, vous devez enrôler votre Smartphone sur le site internet CertDc. Il vous faut :

- Un ordinateur<sup>4</sup> avec une connexion Internet
- Votre carte CPS ou CPF et le code porteur associé
- Un lecteur de carte à puce (type PC/SC ou lecteur bifente)

[3] L'application CertDc mobile n'est pas adaptée à un usage sur tablette
[4] Le votre ou tout autre ordinateur disposant d'une lecteur de carte à puce

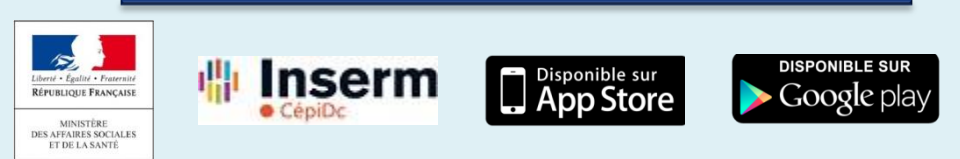

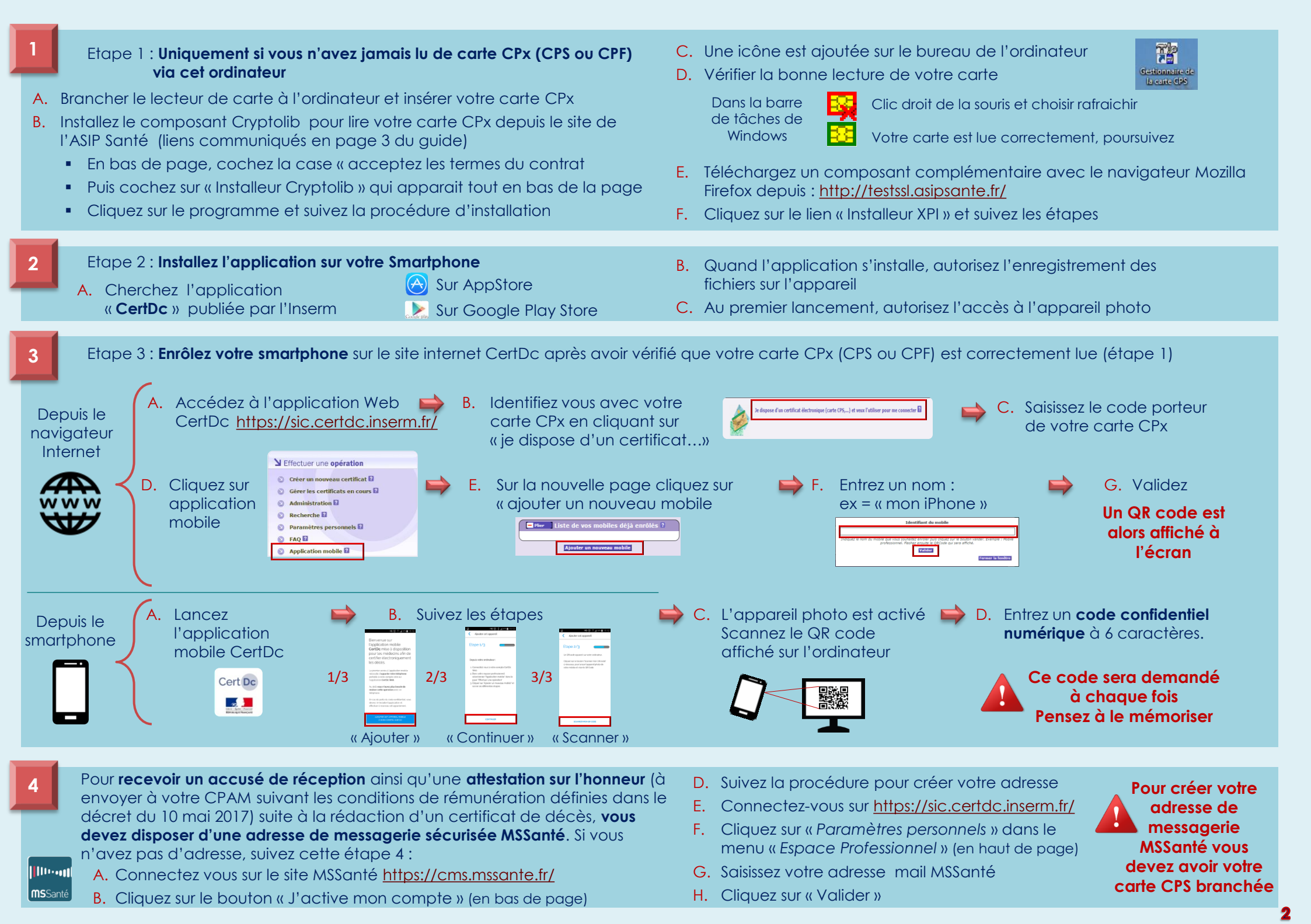